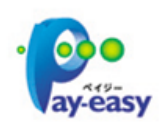

ペイジーマークのある納付書や収納機関番号、納付番号、確認番号のある納付書の 払い込みができます なお、領収書は発行されません 必要な方は収納機関までお問い合わせください

※対象の収納機関については、かぎんのホームページ(e バンクサービスのヘルプ) をご確認ください

収納機関によっては、ご利用頂けない場合もございますので必ずご確認ください

## 1. 払込情報入力

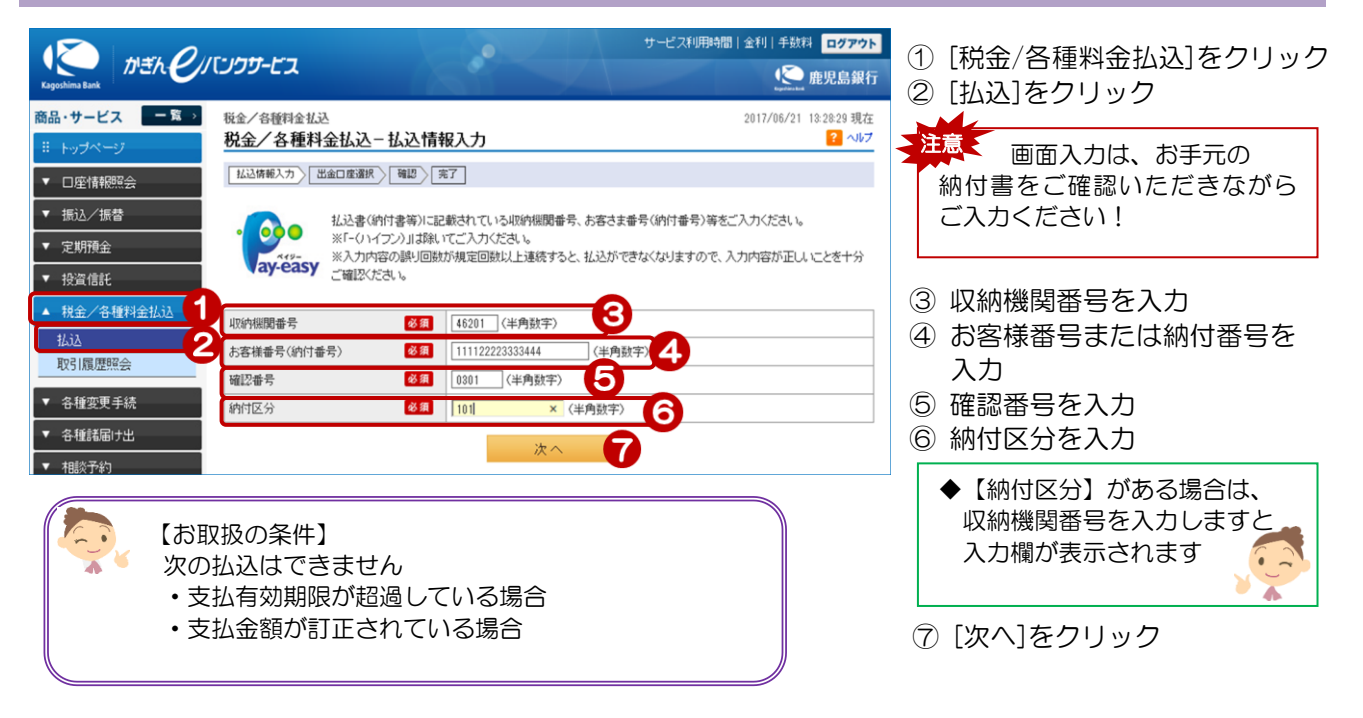

## 2. 出金口座選択·依頼人情報入力

| <sup>税金/各種料金払込</sup><br>税金/各種料金払込                            | 2017/06/21 13:34:44 現在<br>- 出金口座選択                                                                                                    | 至<br>7                                       |
|--------------------------------------------------------------|----------------------------------------------------------------------------------------------------|----------------------------------------------|
| 払込情報入力 出金口座選邦                                                | R HU 7                                                                                                    | ⑧ 出金口座を選択                                    |
| 請求情報を確認し、出金口座を選択してください。<br>請求情報が採取表示される場合は、払込を行う明確を選択してください。 |                                                                                                    | 注意 出金口座が複数ある場合は、                             |
| 出金口座 必須                                                      | <ul> <li>② 谷山支店 普通預金 1234555 カギン ジロウ<br/>現在残高 1,330,150 円 出金可能額 1,330,150 円 (2017年6月21日 13時31分34秒 現在)</li> <li>○ 谷山支店 普通預金 5678888 カギン ジロウ<br/>現在残高 30,387 円 出金可能額 30,387 円 (2017年6月21日 13時31分34秒 現在)</li> </ul> | 間遅えないようこ注意くたさい       9       9       依頼人名を確認 |
| 依頼人名 必須                                                      |                                                                                                    |                                              |
| 依賴人電話番号 參須                                                   | 090 - 1234 - 5678 (半角数字)<br>※お申出の電話番号を表示しています。必要に応じて変更してください。                                                                                                    | 松頼人電話番号はめらかしの銀行<br>届出ている番号を表示します             |
| ■ご入力内容に該当する請求                                                | 情報                                                                                                    | - ※現任、使用していない番号の場合<br>は、「10-1.お客様情報」の「照      |
| 収納機関番号                                                       | 46201                                                                                                    | /変更」でお手続きください                                |
| お客様番号(納付番号)                                                  | 111122223333444                                                                                                    |                                              |
| 確認番号                                                         | 0301                                                                                                    |                                              |
| 納付区分                                                         | 101                                                                                                    |                                              |
| 払込先                                                          | 麂児島市                                                                                                    | 📗 🔟 請求情報を確認し、 [払込を行う                         |
| お名前                                                          | 鹿銀 次郎                                                                                                    | にチェックを入力                                     |
| ☑ 払込を行う 1                                                    |                                                                                                    |                                              |
| 払込内容                                                         | 市県民税29年度01期                                                                                                    | ⑪ [確認]をクリック                                  |
| 払込金額                                                         | 8,000円                                                                                                    |                                              |
| 北込状況                                                         | 支払未済                                                                                                    |                                              |
| << 戻る                                                        | at 22 11                                                                                                    |                                              |

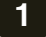

## 3. 登録内容確認、実行

| <sup>税金/各種料金払込</sup><br>税金/各種料金払込                                                    | △-確認                                                                                                    | 2017/06/21 13:34:44 現在<br><mark>?</mark> ヘルフ              |                                                                               |
|--------------------------------------------------------------------------------------|----------------------------------------------------------------------------------------------------|-----------------------------------------------------------|-------------------------------------------------------------------------------|
| 払込情報入力 出金口座通                                                                         | 観 アン 確認 ア 定了 日本 日本 日本 日本 日本 日本 日本 日本 日本 日本 日本 日本 日本                                                      |                                                           |                                                                               |
| 払込内容をご確認のうえ、取<br>※払込内容の取消すできます<br>※パスワードの注意事項<br>●取引パスワードは2014年<br>● 2014年5月12日以降45月 | 」<br>引いスワードをご入力ください。<br>まんのでご注意ください。<br>F5月11日以前の暗証番号(数字4桁)と同じものになります。<br>限りバスワードを変更されているお客補よ、変更後の取引いスワー | ドを入力ください。                                                 | 振込内容を確認!                                                                      |
| 出金口座                                                                                 | 谷山支店 普通預金 1234555<br>現在残高 1,330, 150円 出金可能額 1,330, 150円                                                  |                                                           |                                                                               |
| 依頼人名                                                                                 | カギン ジロウ                                                                                                  |                                                           | 払込状況か 「フロ文払対象」と                                                               |
| 依頼人電話番号                                                                              | 090-1234-5678                                                                                            |                                                           |                                                                               |
| ■ごえカ内図に該当すろ藷                                                                         | <b>北</b> 楼船                                                                                              | /                                                         |                                                                               |
| 山的機関番号                                                                               | 46201                                                                                                    | /                                                         |                                                                               |
| お客様番号(納付番号)                                                                          | 111122223333444                                                                                          | /                                                         |                                                                               |
| 確認番号                                                                                 | 0301                                                                                                    |                                                           | 12 [ソフトウェアキーボード]をクリュ                                                          |
| 納付区分                                                                                 | 101                                                                                                    |                                                           | クし、取引パスワードを入力                                                                 |
| 払込先                                                                                  | 鹿児島市                                                                                                    |                                                           |                                                                               |
| お名前                                                                                  | 鹿銀 次郎                                                                                                    |                                                           |                                                                               |
| 41 13 alasta                                                                         |                                                                                                    |                                                           |                                                                               |
| 北边内容                                                                                 | □ □ □ □ □ □ □ □ □ □ □ □ □ □ □ □ □ □ □                                                                    |                                                           |                                                                               |
| 1/ 33 4 <del>2</del> 20                                                              |                                                                                                    |                                                           |                                                                               |
| IIX STORE                                                                            | / Lice are law                                                                                           |                                                           |                                                                               |
| バスワード人力                                                                              |                                                                                                    |                                                           |                                                                               |
| ■ メール通知パスワード入す<br>メール通知パスワード送信先<br>確認の上、メール通知パスワ                                     | り に設定されたメールアドレフ宛てに取引内容とパスワードが記載 ードを入力して <u>ください。</u>                                                     | されたメールを送信しました。取引内容を                                       | され、払込先の収納機関が国庫<br>金、地方公共団体(県・市等)以<br>外の場合に表示されます                              |
| メー 小通知 パスワード                                                                         | <ul> <li>         ・・・・・・・・・・・・・・・・・・・・・・・・・・・・・</li></ul>                                                | -ボード<br>-ボード<br>-ボード:XXXXXXXXXXXXXXXXXXXXXXXXXXXXXXXXXXXX | <ul> <li>③ [ソフトウェアキーボード]をクリ<br/>クし、eメールで通知されたメー<br/>通知パスワード(8桁)を入力</li> </ul> |
| ※メール通知パスワードメー。                                                                       | ルの受信が確認できない場合は、メール再送信ボタンより再送信                                                                            | を行ってくたさい。                                                 | 「「「「実行」をクリック                                                                  |
|                                                                                      | 振り込め詐欺等にご注意ください。                                                                                         | メール再送信                                                    |                                                                               |
| ≪戻る                                                                                  | 案 行 <b>14</b>                                                                                            |                                                           | 登録いただいたメール<br>アドレス宛に e メール<br>が届きます!                                          |
|                                                                                      |                                                                                                    |                                                           | – メール通知パスワードの受信が確認で<br>きない場合は[メール再送信]をクリッ<br>してください                           |

## 4. 払込完了

| 税金/各種料金払込                |                      | 2017/06/21 13:36:18 現在 |                   |
|--------------------------|----------------------|------------------------|-------------------|
| 税金/各種料金払込-完了             |                      |                        |                   |
| 払送情報入力〉 出金口度選択 〉 確認 〉 完了 |                      |                        |                   |
| ご利用いただき、ありがとうございました。     |                      |                        |                   |
| 以下の内容にて、受け付けいた           | しました。                |                        |                   |
|                          |                      | 🖨 印刷                   | 払込 <b>元</b> 」!    |
| 受付番号                     | 0000390115           |                        |                   |
| 受付日時                     | 2017年6月21日 13時36分17秒 |                        |                   |
| ステータス                    | 完了                   |                        |                   |
|                          |                      |                        |                   |
| 出金口座                     | 谷山支店 普通預金 1234555    |                        |                   |
| 依頼人名                     | カギン ジロウ              |                        |                   |
| 依頼人電話番号                  | 090-1234-5678        |                        |                   |
| ■ご入力内容に該当する請求            | 情幸區                  | 確認                     |                   |
| 収納機関番号                   | 46201                |                        | 払込状況が[今回支払済]となってい |
| お客様番号(納付番号)              | 111122223333444      |                        | ることを確認してください      |
| 確認番号                     | 0301                 |                        |                   |
| 納付区分                     | 101                  |                        |                   |
| 払込先                      | 鹿児島市                 |                        |                   |
| お名前                      | 鹿銀 次郎                |                        |                   |
| 扎认内容                     | 市県民税29年度01期          |                        |                   |
| 扎认金額                     | 8.000円               |                        |                   |
| 払込状況                     | 今回支払済                |                        |                   |
|                          | L                    |                        |                   |